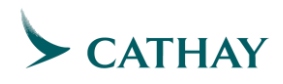

# Vendor Guide: How to input Credit Notes

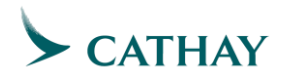

## Step 1. Open Ariba Network page & Login to your user account

| Step 2. Go | to Orders | -> Purchase | orders |
|------------|-----------|-------------|--------|
|------------|-----------|-------------|--------|

| Business Network   Enterprise               | Account TEST MODE                                         |                                |                                                      |                                  | 0                         |
|---------------------------------------------|-----------------------------------------------------------|--------------------------------|------------------------------------------------------|----------------------------------|---------------------------|
| Home Enablement Discovery ~                 | Workbench Orders ~ Fulfillr                               | ent ~ Invoices ~ Paym          | nents ~ Catalogs Reports                             | <ul> <li>Assessments</li> </ul>  | Create 🗸 🕴                |
|                                             | Purchase Orders<br>Orders<br>Orders<br>Order Inquiries    | Cathay Pacific Airway v E      | xact match V Order number                            | Q                                | 90                        |
| Overview Getting started                    | <b>9</b>                                                  |                                |                                                      |                                  |                           |
| 19<br>Orders to invoice                     | 25<br>orders                                              | 17<br>Orders with service line | 15                                                   | 19                               | o o o <sup>2</sup>        |
| Last 31 days                                | Last 31 days                                              | Last 31 days                   | Last 31 days                                         | Last 31 days                     |                           |
| My widgets Cathay Pa<br>Purchase orders Las | icific Airwa > 타양 Customize<br>t 3 months > Invoice aging |                                | Activity feed 🔰 All 🗸                                |                                  | View att - 약동             |
| \$64.9 <sup>M</sup>                         | \$3.37                                                    | 7 M                            | Order received<br>Oct 13, 2023   11:50<br>4300022698 | AM   Cathay Pacific Airways - TE | ooo<br>Amount undisclosed |
| SEOM                                        | \$3.5M                                                    |                                | Order received                                       |                                  |                           |

**Step 3.** Please follow the steps below to enter a PO number and apply an exact match:

- > Enter the PO number in the designated field.
- Select the "Exact match" option.
- Click on the "Apply" button.
- These steps will ensure that the entered PO number is matched exactly, providing accurate results.

| Orders                                                                 |                       |                                                            |                   |                 |                     |                |
|------------------------------------------------------------------------|-----------------------|------------------------------------------------------------|-------------------|-----------------|---------------------|----------------|
| 25<br>Orders                                                           | O<br>Items to confirm | m Items to ship                                            | O<br>Return items | 6<br>New orders | 2<br>Changed orders | 1<br>Orders to |
| Last 31 days                                                           | Last 31 days          | Last 31 days                                               | Last 31 days      | Last 31 days    | Last 31 days        | Last 31        |
| Ordore (25)                                                            |                       |                                                            |                   |                 |                     |                |
| Orders (25)<br>✓ Edit filter<br>Customers                              | Or                    | der numbers                                                | 1                 |                 |                     |                |
| Orders (25)<br>✓ Edit filter<br>Customers<br>Select or type selections | Ori<br>CP             | der numbers<br>1500005002 x Type selection<br>Datial watch | ]                 |                 |                     |                |
| Orders (25)<br>✓ Edit filter                                           |                       |                                                            | 1                 |                 |                     |                |

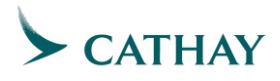

## 4. Click on the PO Number and open

| 2<br><sub>Orders</sub>                          | O<br>Items to confirm<br>Last 31 days      | O<br>Items to ship<br>Last 31 days                 | O<br>Return items<br>Last 31 days | 6<br>New orders<br>Last 31 days | 2<br>Changed orders<br>Last 31 days | Orders to in<br>Last 31 d |
|-------------------------------------------------|--------------------------------------------|----------------------------------------------------|-----------------------------------|---------------------------------|-------------------------------------|---------------------------|
| Orders (2)  Cutomers  Select or type selections | Order number<br>9 450000500<br>9 Partial t | Prs<br>12 x Type selection<br>match  • Exact match |                                   |                                 | Арріу                               | Reset                     |
|                                                 |                                            |                                                    |                                   |                                 | Resend Failed Orders                | je 49¢                    |
|                                                 | Customer                                   | Amount                                             | Date 🦊                            | Order Status                    | Amount Invoiced                     | Actions                   |
| 4500005002                                      | Cathay Pacific Airways - TES               | ST \$220000 HKD                                    | Oct 10, 2023                      | Invoiced                        | \$220000 HKD                        | ***                       |

## Step 5. Select Create Credit Invoice by selecting Line-item Credit memo

|                             |                       | 0 😬  |
|-----------------------------|-----------------------|------|
| Purchase Order: 4500005002  |                       | Done |
| Create Order Confirmation 🔻 | Create Invoice V      | ≟ ⊕  |
| Order Detail Order History  | Line-Item Credit Memo |      |
|                             | Line-Item Debit Memo  |      |
| N                           |                       |      |
|                             |                       |      |

## Step 6. Select the invoice you want to credit

#### a. Click 'Create a Line-item Credit memo' button

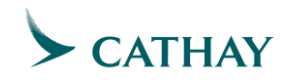

| Invoic     | es (2)            |                                        |            |                     |          |              |            |             |                    |                    | =                  |
|------------|-------------------|----------------------------------------|------------|---------------------|----------|--------------|------------|-------------|--------------------|--------------------|--------------------|
|            | Invoice #         | Customer                               | Reference  | Submit Method       | Origin   | Self Billing | Source Doc | Date        | Amount             | Routing Status (i) | Invoice Status (i) |
| $\bigcirc$ | Invoice<br>test 🖉 | Cathay<br>Pacific<br>Airways -         | 4500005002 | Online              | Supplier | No           | Order      | 10 Oct 2023 | HK\$110,000.00 HKD | Acknowledged       | Sent               |
| $\bigcirc$ | SES<br>testing    | Cathay<br>Pacific<br>Airways -<br>TEST | 4500005002 | Online              | Supplier | No           | Order      | 10 Oct 2023 | HK\$110,000.00 HKD | Acknowledged       | Sent               |
| Ļ          | Create Line       | -Item Credit M                         | emo Cres   | ate Line-Item Debit | Memo     | Edit         | Сору       | Create No   | n-PO Invoice       |                    |                    |

**Step 7.** Credit information, credit invoice number, and invoice date, attachments are mandatory fields to fill in.

Ariba will automatically make the invoice a full credit, so all line-item information is already filled in. You can click next if nothing needs to be edited.

| Create Line-Item Cre                                                                              | dit Memo                                                                                                    |                                        | [                                                          | Update | Save                       | Exit Next           |
|---------------------------------------------------------------------------------------------------|----------------------------------------------------------------------------------------------------|----------------------------------------|------------------------------------------------------------|--------|----------------------------|---------------------|
| Credit Memo Type  Quantity Ad                                                                     | justment ①                                                                                                    |                                        |                                                            |        |                            |                     |
| <ul> <li>Invoice Header</li> </ul>                                                                |                                                                                                    |                                        |                                                            |        | * Indicates required field | Add to Header 🔻     |
| Summary<br>Credit Memo #:4<br>Credit Memo Date:<br>Original Invoice Date:<br>Remit To<br>Bill To: | Invoice test I Oct 2023 Invoice test I Oct 2023 GPO Box9787  hong kong Hong Kong Hong Kong Hong Kong Hong Kong Hong Kong Hong Kong Hong Kong | Subtotal:<br>Total Tax:<br>Amount Due: | HK\$-110,000.00 HKD<br>HK\$0.00 HKD<br>HK\$-110,000.00 HKD |        |                            | View/Edit Addresses |

Step 8. Click 'Submit' button to submit the credit

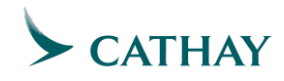

| Insert                                                                                                    | Line Item Options                                                                                                    |                                                                                                    |                                                                                                    |                                                                            |                                                                           |                                                                                           |                                                                                                    |         |                                                                                                    |                     |
|----------------------------------------------------------------------------------------------------|----------------------------------------------------------------------------------------------------|----------------------------------------------------------------------------------------------------|----------------------------------------------------------------------------------------------------|----------------------------------------------------------------------------|---------------------------------------------------------------------------|-------------------------------------------------------------------------------------------|----------------------------------------------------------------------------------------------------|---------|----------------------------------------------------------------------------------------------------|---------------------|
| insert                                                                                                    | Tax Cat                                                                                                    | egory: 0% V0 / Zero Rated                                                                                                    | Shippir                                                                                                    | g Documents Special Ha                                                     | andling                                                                   | Discount                                                                                  |                                                                                                    | Add t   | o Included                                                                                                    | t Lin               |
|                                                                                                    |                                                                                                    |                                                                                                    |                                                                                                    |                                                                            |                                                                           |                                                                                           |                                                                                                    |         | Jincluded                                                                                                    |                     |
|                                                                                                    | No. Include                                                                                                    | Type Part #                                                                                                    | Description                                                                                                    | Customer Part #                                                            | Quantity                                                                  | Unit                                                                                      | Unit Price                                                                                               | 9       | Subto                                                                                                    | otal                |
|                                                                                                    | 10 💿                                                                                                    | MATERIAL                                                                                                    | Catering stoc(ZCAT) for Ext. Mat. 1                                                                                                    | 00000000000000173                                                          | -50                                                                       | СТ                                                                                        | HK\$2,200 HKE                                                                                            | HK\$-11 | 0,000.00 HI                                                                                                    | IKD                 |
|                                                                                                    | Pricing Details                                                                                                    | Unit Conversion:                                                                                                    | Price Unit: CT (i)                                                                                                    | Price Unit<br>Di                                                           | t Quantity: 1<br>escription:                                              |                                                                                           |                                                                                                    |         |                                                                                                    |                     |
|                                                                                                    | Тах                                                                                                    | Category:*                                                                                                    | VO                                                                                                    | ∼ Taxal                                                                    | ble Amount:                                                               | HK\$-110,000.00                                                                           | ) HKD                                                                                                    |         |                                                                                                    | Rer                 |
|                                                                                                    |                                                                                                    | Location:                                                                                                    |                                                                                                    |                                                                            | Rate(%):                                                                  | 0                                                                                         |                                                                                                    |         |                                                                                                    |                     |
|                                                                                                    |                                                                                                    | Description:                                                                                                    | Zero Rated                                                                                                    | -                                                                          | Tax Amount:                                                               | HK\$0.00 HKD                                                                              |                                                                                                    |         |                                                                                                    |                     |
|                                                                                                    |                                                                                                    | Regime:                                                                                                    |                                                                                                    | $\sim$                                                                     |                                                                           |                                                                                           |                                                                                                    |         |                                                                                                    |                     |
|                                                                                                    |                                                                                                    |                                                                                                    |                                                                                                    |                                                                            |                                                                           |                                                                                           |                                                                                                    |         |                                                                                                    |                     |
|                                                                                                    |                                                                                                    |                                                                                                    |                                                                                                    |                                                                            |                                                                           | Update                                                                                    | Save                                                                                                    | Exit    |                                                                                                    |                     |
|                                                                                                    | Business Network 👻                                                                                                    | Enterprise Account                                                                                                    | MORE                                                                                                    |                                                                            |                                                                           | Update                                                                                    | Save                                                                                                    | Exit    |                                                                                                    |                     |
| P l                                                                                                    | Business Network ~                                                                                                    | Enterprise Account                                                                                                    | N00E                                                                                                    |                                                                            | ſ                                                                         | Update                                                                                    | Submit                                                                                                   | Exit    | 2                                                                                                    | PF                  |
| P l                                                                                                    | Business Network ~<br>Line-Item Credit I                                                                                                    | Enterprise Account 1157<br>Memo                                                                                                    | MODE                                                                                                    |                                                                            |                                                                           | Update Previous                                                                           | Save                                                                                                    | Exit    | ()<br>()<br>()<br>()<br>()<br>()<br>()<br>()<br>()<br>()<br>()<br>()<br>()<br>(                                                                                                    | PI                  |
| nfirm a<br>te l<br>tou wa<br>hiving<br>1e-lte                                                                | Business Network -<br>Line-Item Credit I<br>and submit the line-item cr<br>fong.<br>In your invoices to be stor<br>service.<br>em Credit Memo                                                                                                    | Enterprise Account TEST<br>VIEMO<br>redit memo. It will be electronia<br>ed in the SAP Business Netwo                                                                                 | NODE<br>cally signed according to the countries of ori<br>rk long term document archiving, you can su                                                  | gin and destination of invoice. The                                        | e document's c                                                            | Update<br>Previous<br>riginating country<br>ill also be able to                           | Submit<br>Submit<br>ris:Hong Kong. The o<br>archive old invoices                                         | Exit    | Image: Control of the second second secon    | (Pf<br>Exit<br>ntry |
| ate I<br>nfirm a<br>Hong K<br>Nou waa<br>hiving<br>ne-Ite<br>riginal                                         | Business Network -<br>Line-Item Credit I<br>and submit the line-item cr<br>forg.<br>th your invoices to be stor<br>service.<br>em Credit Memo<br>Invoice No: Invoice test)<br>dit Memo Number: inhibit                                                                                                    | Enterprise Account TEST<br>Memo<br>edit memo. It will be electroni<br>ed in the SAP Business Netwo                                                                                    | MODE<br>cally signed according to the countries of or<br>rk long term document archiving, you can su                                                   | gin and destination of invoice. Th                                         | e document's c                                                            | Update<br>Previous<br>riginating country<br>Ill also be able to<br>HK\$-110.0             | Submit<br>Submit<br>ris:Hong Kong. The of<br>archive old invoices                                        | Save    | Image: Control of the second second s | PF<br>Exit          |
| nfirm a<br>ate l<br>ate l<br>ne-lte<br>riginal<br>Cree<br>(<br>Original<br>Original                          | Business Network -<br>Line-Item Credit I<br>and submit the line-item cr<br>fong.<br>Invoices to be stor<br>service.<br>em Credit Memo<br>Invoice No: Invoice test)<br>dit Memo Number: Invoic<br>Invoice No: Invoice test)<br>dit Memo Number: Invoic<br>ginal Invoice Number: Invoic<br>ginal Invoice Number: Wedh<br>at Purchase Order: 45000 | Enterprise Account TEST<br>Memo<br>edit memo. It will be electroni<br>ed in the SAP Business Netwo<br>13 Oct 2023 12:49 PM GMT+<br>e test<br>estay 11 Oct 2023 2:30 PM G<br>005002    | MODE<br>cally signed according to the countries of ori<br>rk long term document archiving, you can su<br>08:00<br>MT+08:00                             | gin and destination of invoice. Th<br>ubscribe to an archiving service. N  | e document's c<br>iote that you w<br>Subtotat:<br>Total Tax:<br>ount Due: | Update<br>Previous<br>It also be able to<br>HKS-110,0<br>HKS-110,0                        | Submit<br>Submit<br>I s:Hong Kong. The of<br>archive old invoices<br>20.00 HKD<br>50.00 HKD<br>20.00 HKD | Save    | Image: Control of the second second secon    | (PP<br>Exit<br>ntry |
| ate I<br>nfirm a<br>Hong K<br>Horou wara<br>hiving<br>ne-Ite<br>Original<br>Original<br>Original<br>Original | Business Network -<br>Line-Item Credit I<br>and submit the line-item cr<br>forg,<br>nt your invoices to be stor<br>service.<br>em Credit Memo<br>Invoice Nar Fridag<br>Invoice Narber: Fridag<br>Invoice Narber: Invoice<br>ginal Invoice Date: Wedn<br>al Purchase Order: 45000<br>TO:                                                         | Enterprise Account TEST<br>Vermo<br>redit memo. It will be electronia<br>ed in the SAP Business Netwo<br>13 Oct 2023 12:49 PM GMT+<br>e test<br>estay 11 Oct 2023 2:30 PM G<br>005002 | NODE<br>cally signed according to the countries of ori<br>rk long term document archiving, you can su<br>08:00<br>MT+08:00<br>BILL TO:                 | gin and destination of invoice. The<br>ubscribe to an archiving service. N | e document's o<br>kote that you w<br>Subtotal:<br>Total Tax:<br>Dunt Due: | Previous<br>riginating country<br>III also be able to<br>HK\$-110.0<br>HK<br>HK\$-110.0   | Submit<br>Submit<br>ris:Hong Kong. The o<br>archive old invoices<br>00.00 HKD<br>00.00 HKD               | Save    | Image: Control of the second second secon    | r<br>Exit<br>ntry   |
| ate I<br>nfirm a<br>Hong K<br>Horou war<br>ne-Itu<br>riginal<br>Crew<br>Origina<br>Origina<br>REMIT          | Business Network -<br>Line-Item Credit I<br>and submit the line-item cr<br>forg.<br>Invoice No: Invoice to be stor<br>service.<br>Invoice Number: Prida<br>it Memo Date: Frida<br>dit Memo Date: Frida<br>ginal Invoice Date: Wedn<br>at Purchase Order: 45000<br>TO:                                                                           | Enterprise Account TEST<br>Vermo<br>edit memo. It will be electronic<br>ed in the SAP Business Netwo<br>13 Oct 2023 12:49 PM GMT+<br>e test<br>estaty 11 Oct 2023 2:30 PM G<br>005002 | NODE Cally signed according to the countries of ori rk long term document archiving, you can su 08:00 MT+08:00 BILL TO: Cathay Pacific Airways Limited | gin and destination of invoice. The<br>ubscribe to an archiving service. N | e document's c<br>subtotal:<br>Total Tax:<br>ount Due:<br>SuPri<br>CSL    | Update Previous Previous It also be able to HK\$-110,0 HK\$-110,0 PLIER: Mobile Limited - | Save<br>Submit<br>s:Hong Kong. The G<br>archive old invoices<br>0.000 HKD<br>0.000 HKD                   | Save    | Image: Control of the second second secon    | PP<br>Exit<br>ntry  |

.